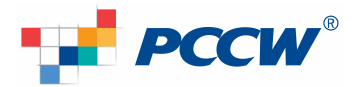

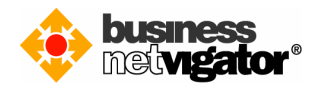

## **Steps for Advanced Email Setup on Android devices:**

Advanced Email integrates natively over-the-air with the Mail, Contact and Calendar applications on devices running Android Operating System release 2.1 and later. By using the ActiveSync protocol no additional download is required, only that Wi-Fi or a mobile data is enabled. Follow the procedure below to setup your mobile device.

Please follow the steps below for setting up your Android devices: (Below example use Android v4.0 screen capture, there may be some delta differences between Android versions)

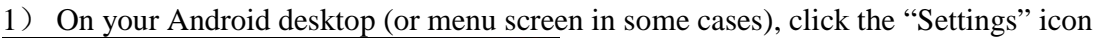

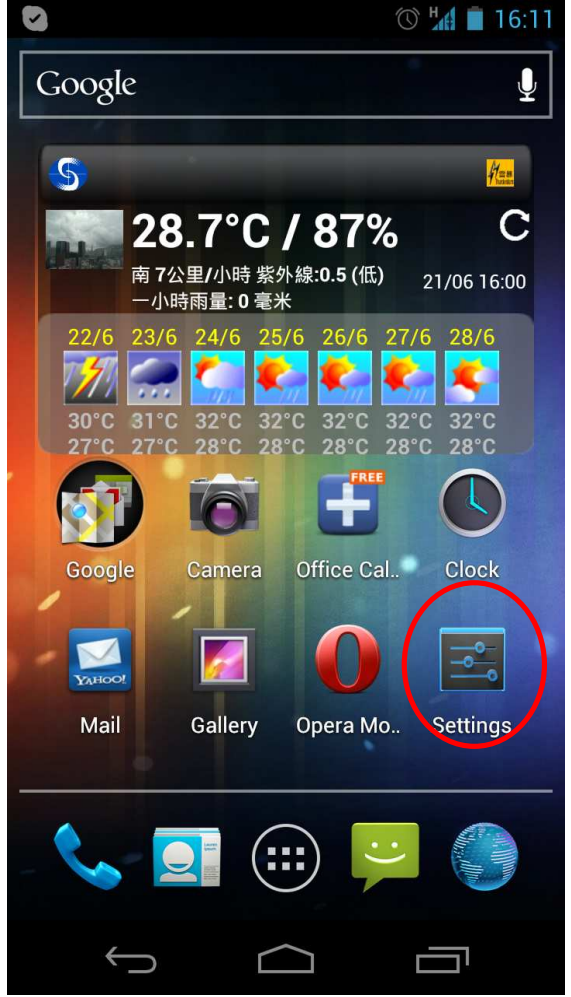

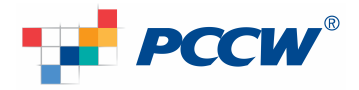

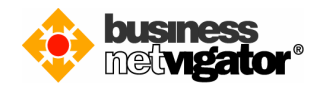

| 2) S | Select "Account & Sync" of | ption       |
|------|----------------------------|-------------|
|      |                            | ) 📶 🛑 16:11 |
| ٩٩   | Settings                   |             |
|      |                            |             |
|      | More                       |             |
| DE   | VICE                       |             |
|      | ッ) Sound                   |             |
| ×.   | Display                    |             |
| -    |                            |             |
| -    | Storage                    |             |
| Ê    | Battery                    |             |
| *    | Apps                       |             |
| PE   | RSONAL                     |             |
| C.   | Accounts & sync            |             |
| ¢    | Location services          |             |
|      | Security                   |             |
|      |                            |             |

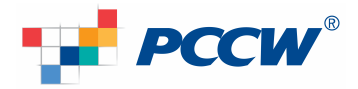

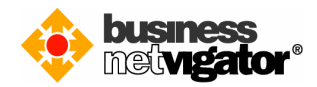

3) Select "Add Account" option

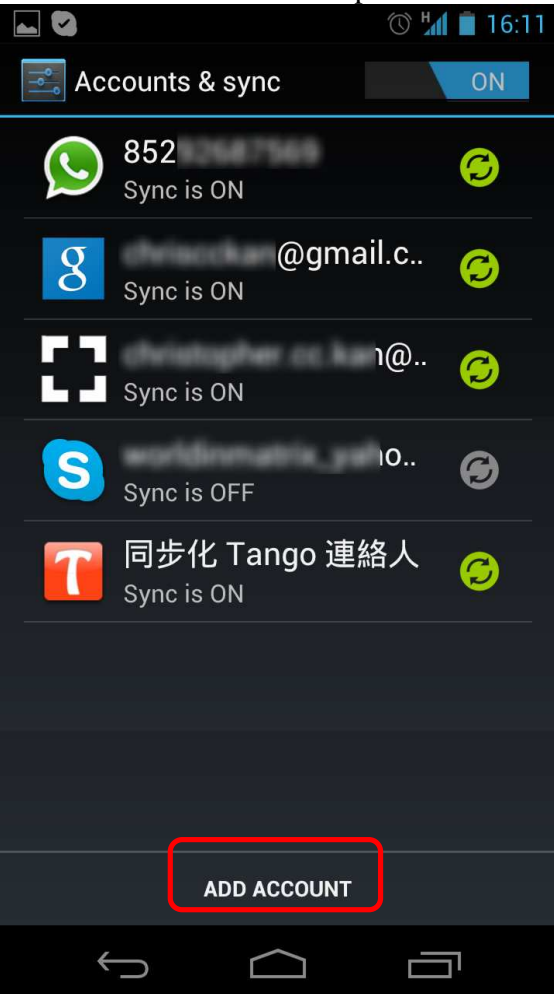

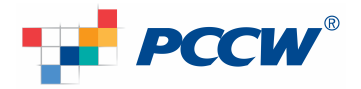

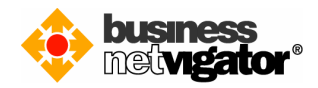

| <ul><li>4) Select "Corporate" option</li></ul>                                                                                          | 🕚 Hal 🗎 16:11 |
|----------------------------------------------------------------------------------------------------|---------------|
| 🔜 Add an account                                                                                                    |               |
| Corporate                                                                                                    |               |
| Email                                                                                                    |               |
| 8 Google                                                                                                    |               |
| Skype™                                                                                                    |               |
| Tango                                                                                                    |               |
| 😡 WhatsApp                                                                                                    |               |
| Vahoo!                                                                                                    |               |
|                                                                                                    |               |
| $ \qquad \qquad \qquad \qquad \qquad \qquad \qquad \qquad \qquad \qquad \qquad \qquad \qquad \qquad \qquad \qquad \qquad \qquad \qquad$ |               |

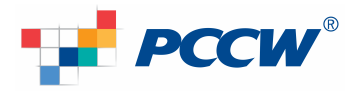

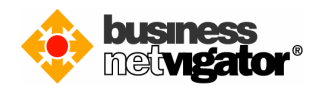

5) Enter your email address to "Email address" field, e.g.: <u>zimemta1@netvigator.com</u> Enter your email password to the "Password" field, then click "Next" button

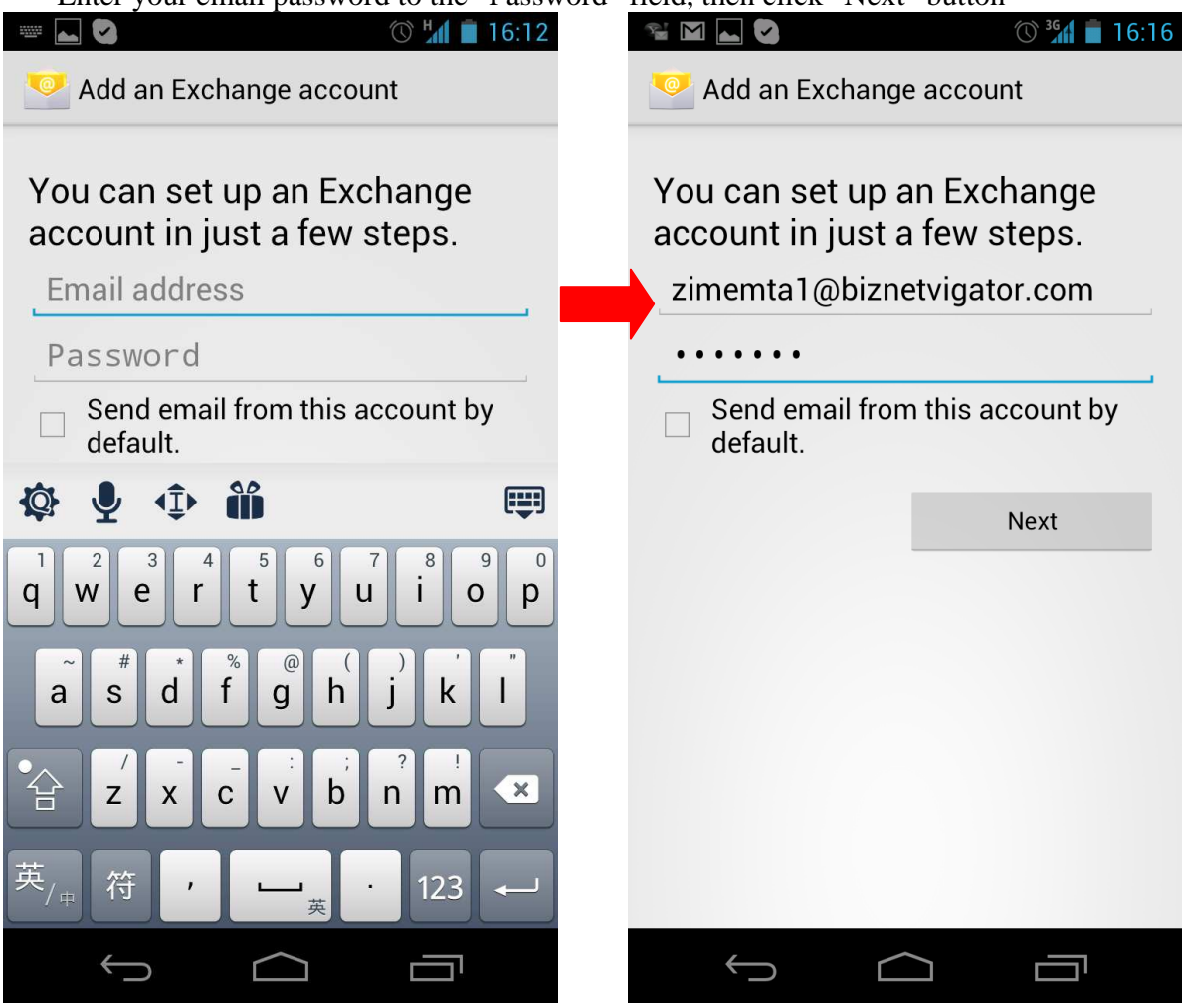

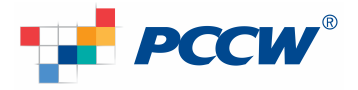

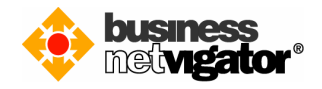

6) Enter your email address to the "Domain\Username" field, e.g.: <u>zimemtal@netvigator.com</u> Enter your email password to "Password" field, Enter "bm.biznetvigator.com" to the "Server" field, Tick the checkbox "User secure connection (SSL)", then click "Next" button

| ⊾ 📽 M 💟                             | 🕚 📶 🛑 16:17 |  |  |  |
|-------------------------------------|-------------|--|--|--|
| 🤨 Account setup                     |             |  |  |  |
| Domain\Username                     |             |  |  |  |
| zimemta1@biznetvigator.com          |             |  |  |  |
| Password                            |             |  |  |  |
| ••••                                |             |  |  |  |
| Server                              |             |  |  |  |
| bm.biznetvigator.com                |             |  |  |  |
| SSL)                                |             |  |  |  |
| Accept all SSL certificates         |             |  |  |  |
| Client certificate<br>None          | Select      |  |  |  |
| Mobile Device ID<br>androidc7591770 | 16          |  |  |  |
| Previous                            | Next        |  |  |  |
|                                     |             |  |  |  |
| ( )                                 |             |  |  |  |

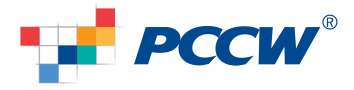

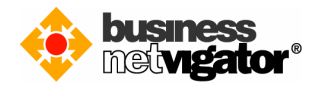

| 7) | <ul> <li>Configure your email account option in "Account settings" screen, e.g.<br/>Set the [Inbox checking frequency]</li> <li>Set the [Days to sync]</li> <li>Tick/not tick [Send email from this account by default]</li> <li>Tick/not tick [Notify me when email arrives]</li> <li>Tick/not tick [Sync contacts from this account]</li> <li>Tick/not tick [Sync calendar from this account]</li> <li>Tick/not tick [Sync email from this account]</li> <li>Tick/not tick [Sync email from this account]</li> <li>Tick/not tick [Auto download attachment when using WiFi], then click "Next" button</li> </ul> |  |  |  |  |  |
|----|----------------------------------------------------------------------------------------------------|--|--|--|--|--|
|    | 🛍 📽 🗹 🕐 🛄 🖥 16:20                                                                                                    |  |  |  |  |  |
| 0  | Account settings                                                                                                    |  |  |  |  |  |
| In | box checking frequency                                                                                                    |  |  |  |  |  |
|    | Automatic (Push)                                                                                                    |  |  |  |  |  |
| Da | ays to sync                                                                                                    |  |  |  |  |  |
|    | Automatic                                                                                                    |  |  |  |  |  |
|    | Send email from this account by default.                                                                                                    |  |  |  |  |  |
| 9  | 🖌 Notify me when email arrives.                                                                                                    |  |  |  |  |  |
| ٩  | Sync contacts from this account.                                                                                                    |  |  |  |  |  |
| 9  | Sync calendar from this account.                                                                                                    |  |  |  |  |  |
| 9  | Sync email from this account.                                                                                                    |  |  |  |  |  |
|    | Automatically download<br>attachments when connected to<br>WiFi                                                                                                    |  |  |  |  |  |
|    |                                                                                                    |  |  |  |  |  |
|    | Previous Next                                                                                                    |  |  |  |  |  |
|    |                                                                                                    |  |  |  |  |  |
|    |                                                                                                    |  |  |  |  |  |

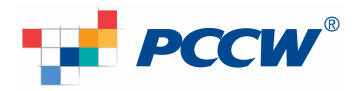

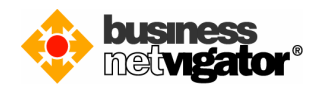

| Account settings                             | <ul> <li>▲ ▲ ▲ ▲ ▲ ▲ ▲ ▲ ▲ ▲ ▲ ▲ ▲ ▲ ▲ ▲ ▲ ▲ ▲</li></ul> |
|----------------------------------------------|----------------------------------------------------------|
| Inbox checking frequency<br>Automatic (Push) | Inbox checking frequency<br>Automatic (Push)             |
| <sup>I</sup> Automatic (Push)                | Days to sync<br>Automatic                                |
| Never<br>Every 5 minutes                     | Automatic                                                |
| Every 10 minutes                             | One day<br>Three days                                    |
| Every 15 minutes                             | One week                                                 |
| Every 30 minutes                             | Two weeks                                                |
| Every hour                                   | One month                                                |
| Previous Next                                | All                                                      |
|                                              |                                                          |

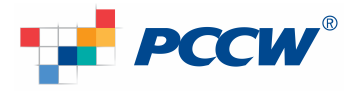

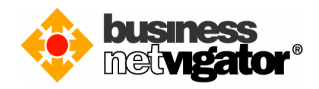

8) Last step is to give a "name" to this email account (because user may have multiple email account on Android, this will give identity to a particular account), e.g. "Advanced Email" Click "Next" button to finish the setup

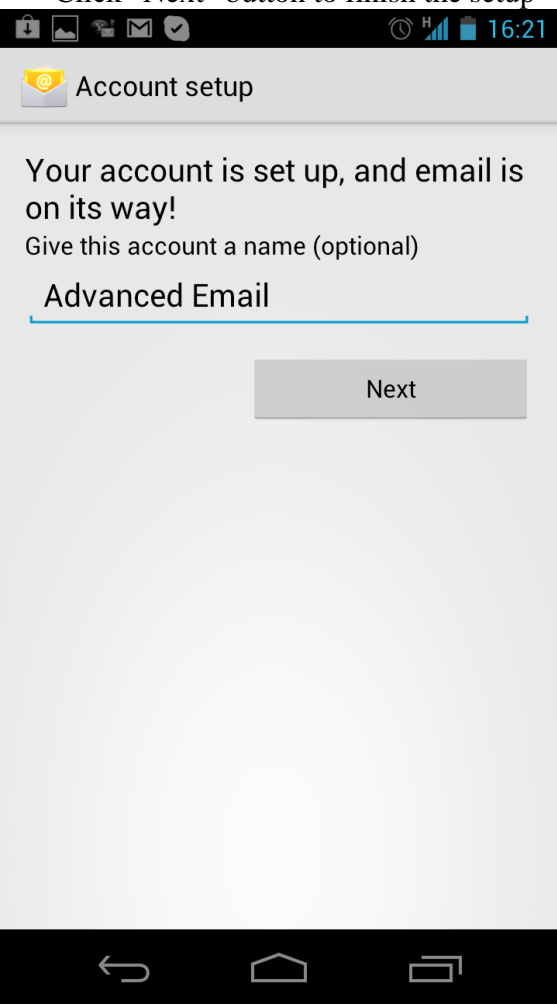

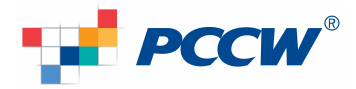

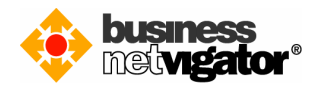

9) Setup is completed, now the Advanced Email account is shown on the account list, background sync is in action immediately.

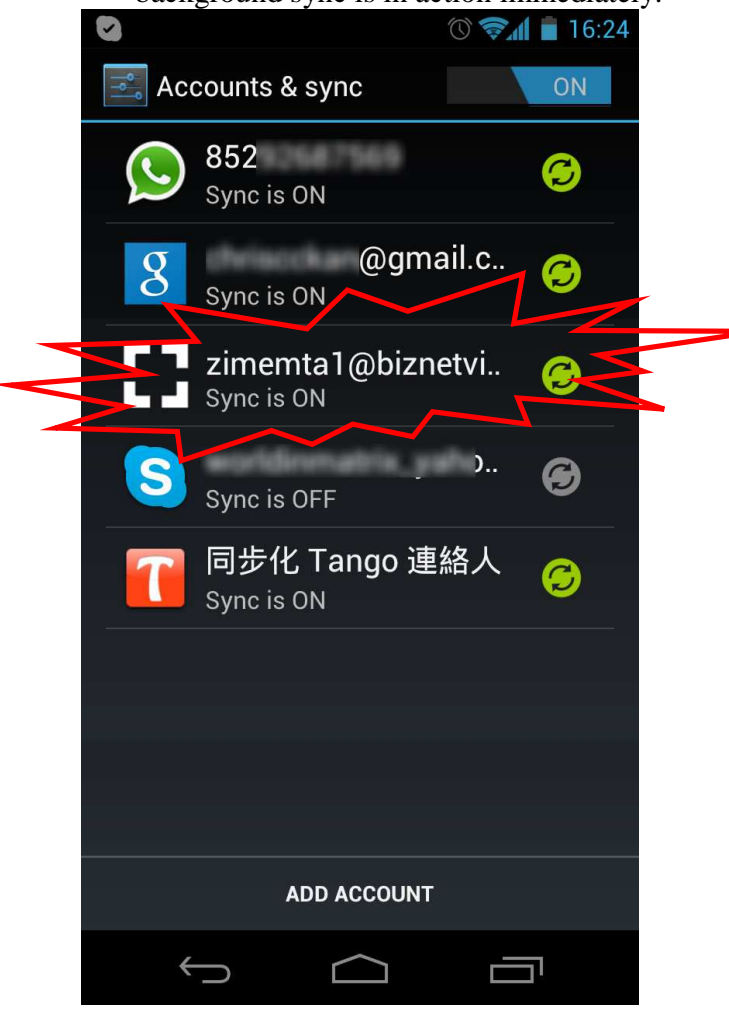

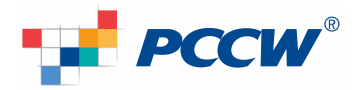

10)

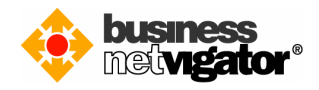

Visit your application menu, click the "Email" icon to start the email app.

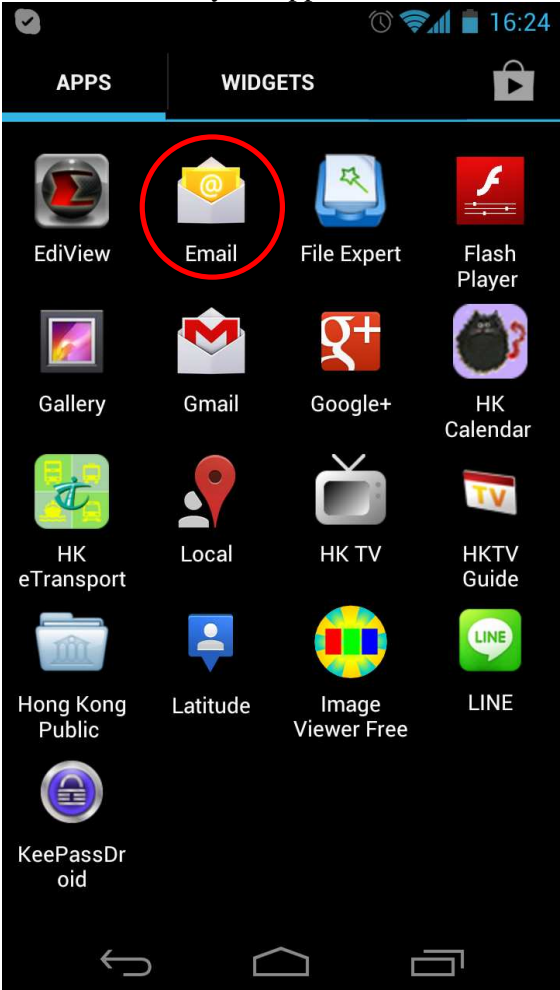

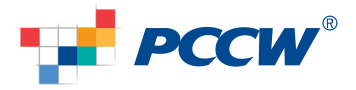

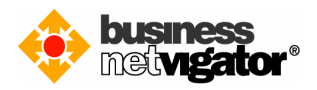

11) Your will see the emails are synchronized to the email app. Thank you for using Advance Email service, enjoy it.

|                                                                       | 10.              |
|-----------------------------------------------------------------------|------------------|
|                                                                       | 16:25            |
| Advanced Email                                                        |                  |
| 📄 test image — Video_icon.jpg                                         | *                |
|                                                                       |                  |
| zimemta1@biznetvigat                                                  | @ 16:04          |
| test2 c 5                                                             | *                |
| Postmaster                                                            | @ 16:00          |
| Quota warning — Your mailbox siz<br>reached 88.45MB, which is over 80 | e has 🔺<br>D% of |
| zimemta1@biznetvigat                                                  | 15:54            |
| Test                                                                  | *                |
|                                                                       | 15.47            |
| Postmaster                                                            | 15:47<br>e has 🔶 |
| reached 88.45MB, which is over 80                                     | D% of            |
| _ zimemta1@biznetvigat                                                | 15:37            |
|                                                                       | *                |
| zimemta1@biznetvigat                                                  | © 15:14          |
|                                                                       | *                |
|                                                                       | :                |
|                                                                       |                  |
|                                                                       |                  |
|                                                                       |                  |

.End of document